## Make Your Business Card in Microsoft Publisher

- 1. Open Microsoft Publisher.
  - Under Popular Publication Types, Click Blank Publication, Click Business Cards,

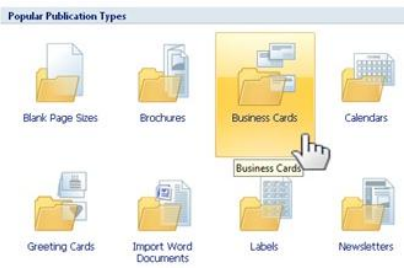

 Scroll down to the Blank Sizes, and click Business Card – 3.5 x 2",

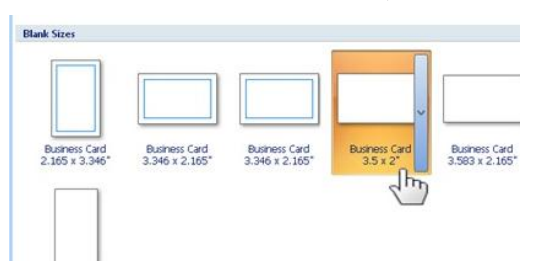

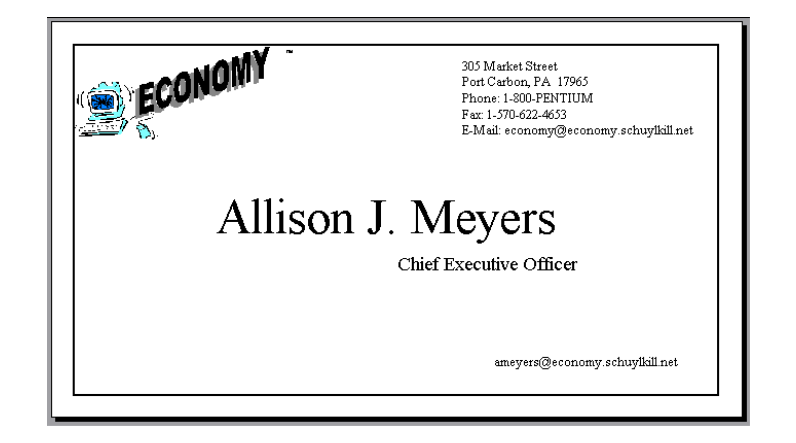

• Click Create.

- 2. Include the following information on your business card...
  - Your name,
  - Your title (President, Founder, Owner, CEO),
  - Your business e-mail address,
  - The business...
    - Address,
    - Phone number (and fax number),
    - E-mail and website address,
    - Logo (you can just copy and paste your logo from your business description.)
  - A border.
  - Any other pictures that you would like.